## **External Staff Profile Checklist**

| Login into your internal Pure account                                                                                                    | https://pure.hud.ac.uk/admin                                                                                                    |
|----------------------------------------------------------------------------------------------------|----------------------------------------------------------------------------------------------------|
| Add in additional research outputs                                                                                                    | Research Output instructions, Open Access instructions                                                                                                    |
| Add in additional activities                                                                                                    | Activities instructions                                                                                                    |
| Edit and update your profile                                                                                                    | Select Edit Profile underneath your name                                                                                                    |
| Name Variants                                                                                                    | Check that these are correct and add in additional ones if<br>required. Please note this is important for when Pure is<br>searching other system to suggest potential research<br>outputs to you.                                                                                                    |
| Title                                                                                                    | Nothing to Action                                                                                                    |
| ID                                                                                                    | Add in your Scopus ID if not already set up                                                                                                    |
| ORCID                                                                                                    | Add in your ORCID if it is not already set up                                                                                                    |
| Profile Picture                                                                                                    | Add a professional picture of yourself                                                                                                    |
| Links                                                                                                    | Add in any links to social media accounts                                                                                                    |
| Profile Information Biography                                                                                                    | Add in Biography Max 500 words                                                                                                    |
|                                                                                                    |                                                                                                    |
| Profile Information Research Expertise and Interest                                                                                                    | Add information of your interests in research Max 200 words                                                                                                    |
| <ul> <li>Profile Information Research Expertise and<br/>Interest</li> <li>Profile Information Research Degree<br/>Supervision</li> </ul>                                                                                                    | Add information of your interests in research Max 200<br>words<br>Nothing to Action                                                                                                    |
| <ul> <li>Profile Information Research Expertise and<br/>Interest</li> <li>Profile Information Research Degree<br/>Supervision</li> <li>Organisational Affiliations</li> </ul>                                                                                                    | Add information of your interests in research Max 200<br>words<br>Nothing to Action<br>Nothing to Action                                                                                                    |
| <ul> <li>Profile Information Research Expertise and<br/>Interest</li> <li>Profile Information Research Degree<br/>Supervision</li> <li>Organisational Affiliations</li> <li>Positions Outside the institution</li> </ul>                                                                                                    | Add information of your interests in research Max 200<br>words<br>Nothing to Action<br>Nothing to Action<br>Add these in Activities                                                                                                    |
| <ul> <li>Profile Information Research Expertise and<br/>Interest</li> <li>Profile Information Research Degree<br/>Supervision</li> <li>Organisational Affiliations</li> <li>Positions Outside the institution</li> <li>Education/Qualifications</li> </ul>                                                                             | Add information of your interests in research Max 200<br>words<br>Nothing to Action<br>Nothing to Action<br>Add these in Activities<br>Nothing to Action                                                                                                    |
| <ul> <li>Profile Information Research Expertise and<br/>Interest</li> <li>Profile Information Research Degree<br/>Supervision</li> <li>Organisational Affiliations</li> <li>Positions Outside the institution</li> <li>Education/Qualifications</li> <li>Keywords</li> </ul>                                                           | <ul> <li>Add information of your interests in research Max 200 words</li> <li>Nothing to Action</li> <li>Nothing to Action</li> <li>Add these in Activities</li> <li>Nothing to Action</li> <li>Populate with as many keywords in regards to your research as possible this is how people will be able to find you in the search facility</li> </ul>                                                                                                    |
| <ul> <li>Profile Information Research Expertise and<br/>Interest</li> <li>Profile Information Research Degree<br/>Supervision</li> <li>Organisational Affiliations</li> <li>Positions Outside the institution</li> <li>Education/Qualifications</li> <li>Keywords</li> <li>Portal Details</li> </ul>                                   | <ul> <li>Add information of your interests in research Max 200 words</li> <li>Nothing to Action</li> <li>Nothing to Action</li> <li>Add these in Activities</li> <li>Nothing to Action</li> <li>Populate with as many keywords in regards to your research as possible this is how people will be able to find you in the search facility</li> <li>Select Yes or No for willingness to take PhD Students Do not enter any information in the second box or this will be deleted</li> </ul>                                                                                 |
| <ul> <li>Profile Information Research Expertise and<br/>Interest</li> <li>Profile Information Research Degree<br/>Supervision</li> <li>Organisational Affiliations</li> <li>Positions Outside the institution</li> <li>Education/Qualifications</li> <li>Keywords</li> <li>Portal Details</li> <li>Visibility</li> </ul>               | <ul> <li>Add information of your interests in research Max 200 words</li> <li>Nothing to Action</li> <li>Nothing to Action</li> <li>Add these in Activities</li> <li>Nothing to Action</li> <li>Populate with as many keywords in regards to your research as possible this is how people will be able to find you in the search facility</li> <li>Select Yes or No for willingness to take PhD Students Do not enter any information in the second box or this will be deleted</li> <li>Ensure this is 'Public No Restriction'</li> </ul>                                 |
| <ul> <li>Profile Information Research Expertise and<br/>Interest</li> <li>Profile Information Research Degree<br/>Supervision</li> <li>Organisational Affiliations</li> <li>Positions Outside the institution</li> <li>Education/Qualifications</li> <li>Keywords</li> <li>Portal Details</li> <li>Visibility</li> <li>Save</li> </ul> | <ul> <li>Add information of your interests in research Max 200 words</li> <li>Nothing to Action</li> <li>Nothing to Action</li> <li>Add these in Activities</li> <li>Nothing to Action</li> <li>Populate with as many keywords in regards to your research as possible this is how people will be able to find you in the search facility</li> <li>Select Yes or No for willingness to take PhD Students Do not enter any information in the second box or this will be deleted</li> <li>Ensure this is 'Public No Restriction'</li> <li>Remember to click save</li> </ul> |